## 写真のファイル名を[行事名+番号]にする

Adobe Photoshop Elements 2.0(フォトショップエレメンツ2.0)

学校で撮った写真を整理するために、ファイル名を[行事名+番号]にします。

[ファイル][バッチ処理]

- 1、写真をひとつのフォルダに入れておきます。新しく保存するフォルダを用意します。
- 2、 [ファイル][バッチ処理]を選びます。
- 3、写真が入っているフォルダを指定します。

|                                  |                                                   |                             | ( OV       |
|----------------------------------|---------------------------------------------------|-----------------------------|------------|
| 複数の画像のファ<br>約を自動的に交流<br>心の保存先フォル | ・イル形式または画像サイズを一反<br>!することができます。「保存先」ボ<br>ダを選択します。 | 変換します。変換された<br>ランをクリックして、変替 | レカファイ キャンセ |
| 変換するファイル:                        | 7ォルダ 🔹                                            |                             |            |
| (ソース) Mac<br>日 サブフォルダをす/         | intosh HD:Users:mutsu<br>べて含める                    | mik:Desktop:違為              | [写真:       |
| 変換オプション<br>ファイルタイプを変換:           | JPEG-最高面質 (低圧制                                    | (年)                         |            |
| 画像解像度                            |                                                   |                             |            |
| ✓ 画像サイズを変換                       |                                                   |                             |            |
| 幅 (pixel)                        | 高さ (pixe                                          | 0                           |            |
| 解像度                              | : 150 dpi 🔹                                       | ☑ 縦横                        | 比を固定       |
| ファイルの名前                          |                                                   |                             |            |
| ▼ファイル名の変更<br>例: 調理001.gif        |                                                   |                             |            |
| 調理                               | ・+3桁のシ                                            | リアル番号                       |            |
| 互換性: 🔄 Windows                   | Mac OS 9 🖂 Un                                     | ix                          |            |
| 出力オブション                          |                                                   |                             |            |
| 保存先 Mac                          | intosh HD:Users::Desk                             | ctop:遠足写真+番                 | 号;         |
| [ファイル名の変更                        | ]にチェックを入れ、名                                       | 前をつけるルール                    | レを指定します。 👇 |
|                                  |                                                   |                             |            |

マニュアル作成 河崎 睦 神奈川県綾瀬市立土棚小学校